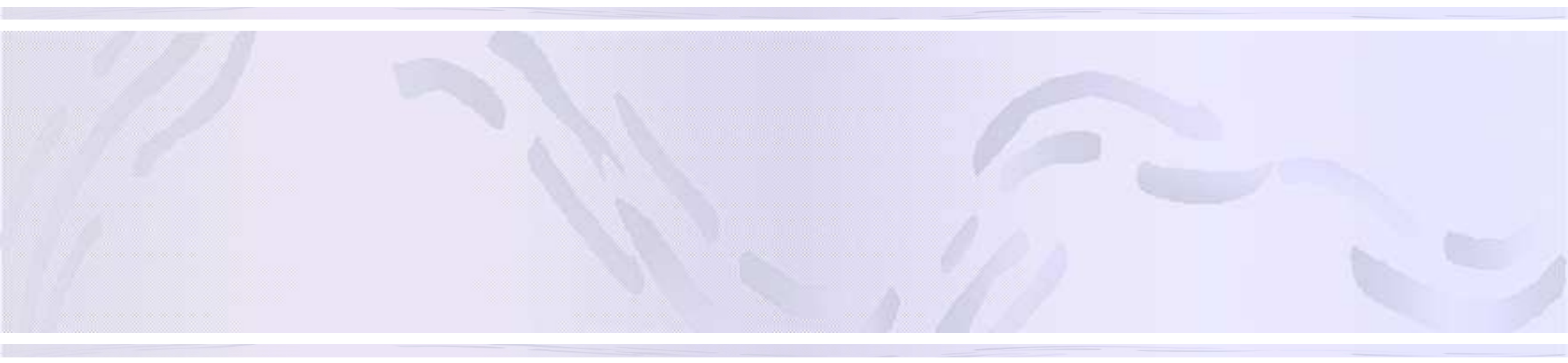

# 『WKXへの動画投稿の方法』

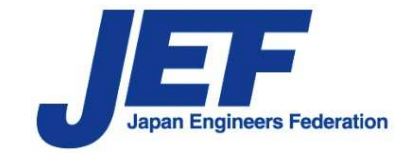

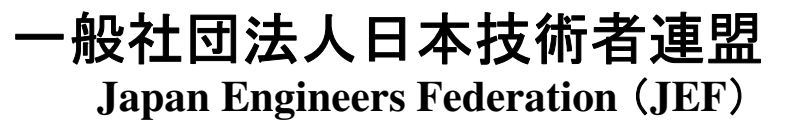

## 投稿する動画の仕様

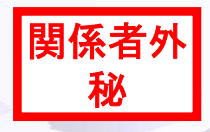

### ■動画の仕様

| 動画データ                        | <br>文章データ                          |
|------------------------------|------------------------------------|
| ■投稿可能な動画の仕様                  | ■投稿可能な文書の仕様                        |
| ①動画再生時間 30秒 ~ 2分間(推奨)        | ①動画タイトル 全角25文字以内                   |
| ②動画ファイルの大きさ 200メガバイト以内       | ②製品・技術動画の説明文 全角250文字以内<br>(URL掲載可) |
| ③動画のフォーマット mp4 推奨(mpg ,avi可) | ③タグ用キーワード 全角8文字以内<br>(3つまで設定可)     |

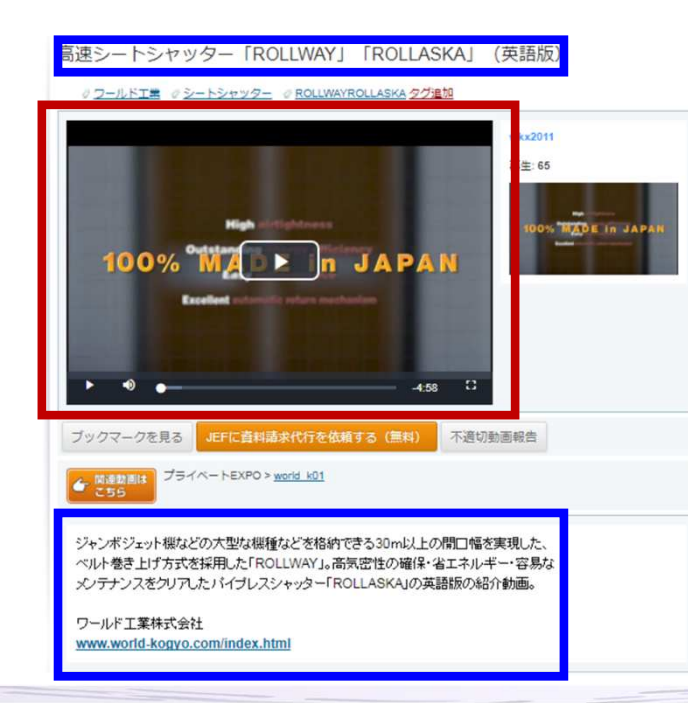

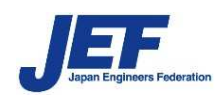

# アカウント作成の手順

ホーム高度な検索

右上の「アカウントを作成」ボタンをクリック

②アカウント作成画面が開く

③以下の必須事項を記載する

A) WKX ID(アカウントユーザー名)

半角英数字(大文字小文字は区別)\_(アンダースコア)-(ハイフン)で 4文字以上、20文字以内

- B) パスワード 半角英数字(大文字小文字は区別) (アンダースコア)-(ハイフン)で 8文字以上、20文字以内。確認のため再度入力が必要
- C) 氏名 全角 入力例: 山本一郎
- D)メールアドレス 半角英数字 入力例: info@jef-site.or.jp 確認のため再度入力が必要
- E)勤務先名 全角 入力例: IPSJ+会員番号(9桁)
- F)部署 全角 入力例: 営業
- ④「利用規約に同意する」の部分は、利用規約の内容を確認後、「同意します」に、を入れる

利用規約 → http://wkx21c.org/terms/ 回探阻

⑤ [送信する]をクリック

⑥WKXにデータが送信され、必須事項で記載したメールアドレス宛に、WKXから 「Web Knowledge Xpo アカウント登録・有効化のご案内」というタイトルでメールが届く

注意:donotreply@wkx21c.orgからのメールアドレスを受信できるように設定しておいてください

⑦メール内のURLを48時間以内にクリックすれば、登録が完了

WKXは二要素による二段階認証を行っています。このクリックをしないと、登録が終了しません

アカウント作成画面の「送信する」をクリック後、1時間経過してもWKXからメールが届かない場合、「迷惑メール」 として処理されている可能性があります。迷惑メールフォルダにもメールがない場合は、お問い合わせ下さい

| DØ1>      | ②アカウント作成画面                      |
|-----------|---------------------------------|
| Gane Area | ③必須記載事項                         |
|           | A)WKX ID                        |
|           | B)パスワード                         |
|           | C)氏名                            |
| 0         | D)メールアドレス                       |
|           | E)勤務先名                          |
| 1         | and solid systems               |
|           | Para Car                        |
|           | Ange of the state of the second |
| -         | 10 vid att                      |
|           | March Carlor                    |
| -         | No. V                           |
| <b>0</b>  | F)部署                            |
| 1.5       | 28 Adds 70.00.                  |
| -         |                                 |
|           | ed with minimum at a second     |
|           |                                 |
|           | ④利用規約同意                         |
|           | <u>ک</u>                        |
|           | 5送信ボタン                          |
|           | (a                              |
| 0         | * *******                       |

日本語 English 中文

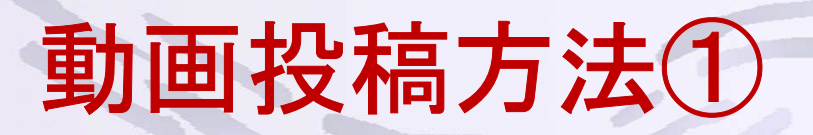

#### ■アカウントの取得

前のアジェンダで作成した動画をWKXに投稿するには、最初に以下の手順でアカウントを取得する 必要があります

1. アカウントの取得

WKXのTOPページ右上の「オレンジ色のボタン」を押す

| web knowledge xpo       技術動画を介して         技術・製品・知財の売り手と買い手を結びつける         技術 取 引 市 場       ビジネスマッチメイキングサイト | □本語 English 中文<br>▶ 個人情報保護方針 ▶ 利用規約 ▶ 運営団体 ▶ ヘルプ ▶ お問い合わせ |
|----------------------------------------------------------------------------------------------------|-----------------------------------------------------------|
| ホーム 高度な検索                                                                                                | キーワード検索はこちら<br>技術動画を 検索するキーワード 検索                         |
|                                                                                                    | まずは、利用登録を アカウント作成 ログイン                                    |

押すと登録者情報を入力する欄が表示されますので、"必須項目"を全て埋めてください。 ※重要:パスワードは絶対に忘れないでください。管理者でもパスワードは見られません。

2. 取得後に、ログインする 「オレンジ色のボタン」の右横の「ログインボタン」を押して、マイページに入ります。

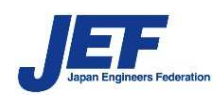

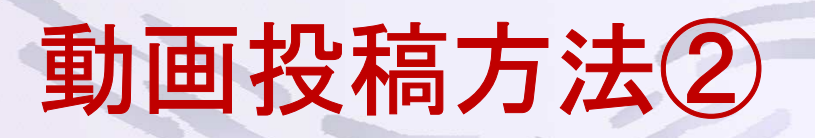

■動画の投稿1

- ログインすると右図のように、マイページが表示 されます。
- 1. 動画の投稿ページに移る
  - 動画を投稿するにはマイページ上のカメラ アイコンをクリックします。
- 2. 新規投稿を選択

カメラアイコンの下に4つの項目が表示され ますので"新規投稿"を選びます。

| j Vo    |            |           |     | ) 🤒 | 広告 | 10                    |           |
|---------|------------|-----------|-----|-----|----|-----------------------|-----------|
| アカウンド練業 | パスワード      | _         | _   | _   |    |                       | _         |
|         |            |           |     |     |    |                       |           |
|         |            |           |     |     |    |                       |           |
|         |            |           |     |     |    |                       |           |
| お問い合わせ  | フォーム       |           |     | _   |    | お知らせば                 | う問い合わけ    |
|         |            |           |     |     |    |                       |           |
| * 項目    |            |           |     |     | 0  | )表示できる内               | 9春がありません。 |
| WKX提供サ- | ビス、ソリューション | ンに関するお問い合 | おわせ | ~   |    |                       |           |
|         |            |           |     |     |    |                       |           |
| * 内容    |            |           |     |     |    | 17.0                  |           |
| * 内容    |            |           |     |     |    | 区分                    |           |
| • 内容    |            |           |     | ^   |    | 区分                    |           |
| * 内容    |            |           |     |     | a  | 区分                    | 2点がよりキサ ( |
| * 内容    |            |           |     | Ŷ   | Œ  | <u>区分</u><br>) 表示できるP | 容がありません。  |
| * 內容    |            |           |     | Ŷ   | (  | 区分<br>) 表示できるP        | 目寄がありません。 |

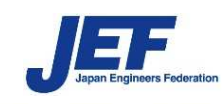

# 動画投稿方法③

#### ■動画の投稿2

| 動画投稿は以下の順番<br>で行います。                                                                                          |                                                                                                    | 新規技術動画投稿           10 数目ファイルを作るまで |
|----------------------------------------------------------------------------------------------------|----------------------------------------------------------------------------------------------------|-----------------------------------|
| 1. 投稿する動画ファイル<br>の選択                                                                                          | 投稿技術動画一覧       技術動画       PayPerClick一覧       技術動画       PayPerClickお申し込み       技術動画                                                                                                    |                                   |
| <ol> <li>2. サムネイルを取得する<br/>秒数を設定<br/>(1秒~99秒以内)</li> <li>3. 設定が終わったら<br/>「アップロードボタン」<br/>を押してください。</li> </ol> | ビン     ビン     ジン     ビン     ジン     ビン     ジン     ビン     ジン     ジン |                                   |

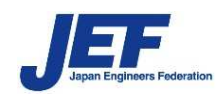

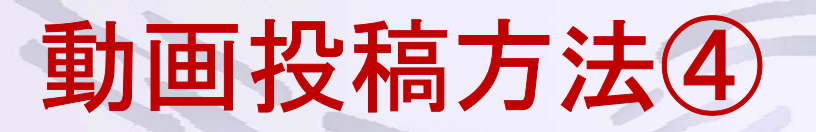

■動画の投稿3

- アップロード完了後、動画のタイトルや説明文書を付け、動画のアップロードを完了させます。
- 1. アップロード完了を確認
  - 右図の①の場所に「完了メッセージ」が表示 されます。
- 2. 先ほどアップロードした動画を一覧から選択

右図②の「投稿技術動画一覧」をクリックします。 そうしますと、投稿した動画の一覧が表示され アップロードした動画は右図③にあるように 「アップロード完了」と表示されます。

3. 文書を入力するためのページに遷移する

カーソルを右図④の位置に持っていくと 「個別編集」の文字が表示されますので、その文字をクリックします。

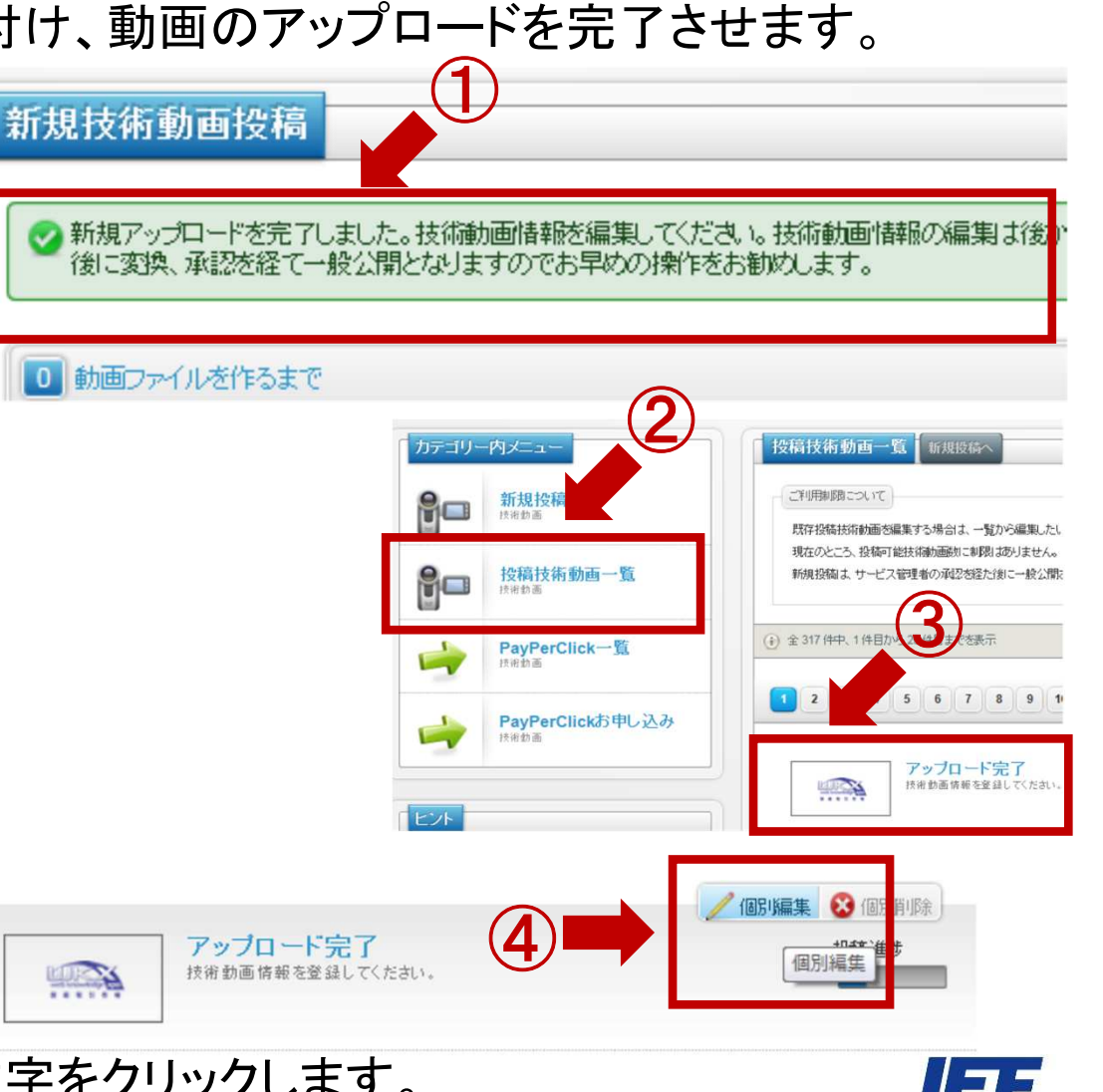

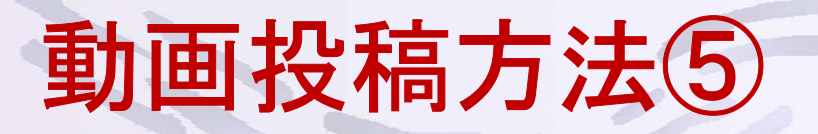

#### ■動画の投稿4

説明文やタイトルを入力し、「変更保存」をクリックすると 入力が完了します

- 1. データを入力
  - 右図の①にタイトル(全角25文字以内)

右図の②に説明文(全角250文字以内) ※URLの掲載は可

右図の③にタグ(全角8文字以内、3つまで)

右図の④に動画再生時に、動画上に表示する文書 (上は全角25文字以内、下は全角100文字以内)

- 2. 全ての入力が完了 入力が完了しましたら、⑤の「変更保存」をクリック
- → あとはWKXの管理者が承認することでWKX上で 視聴できます。

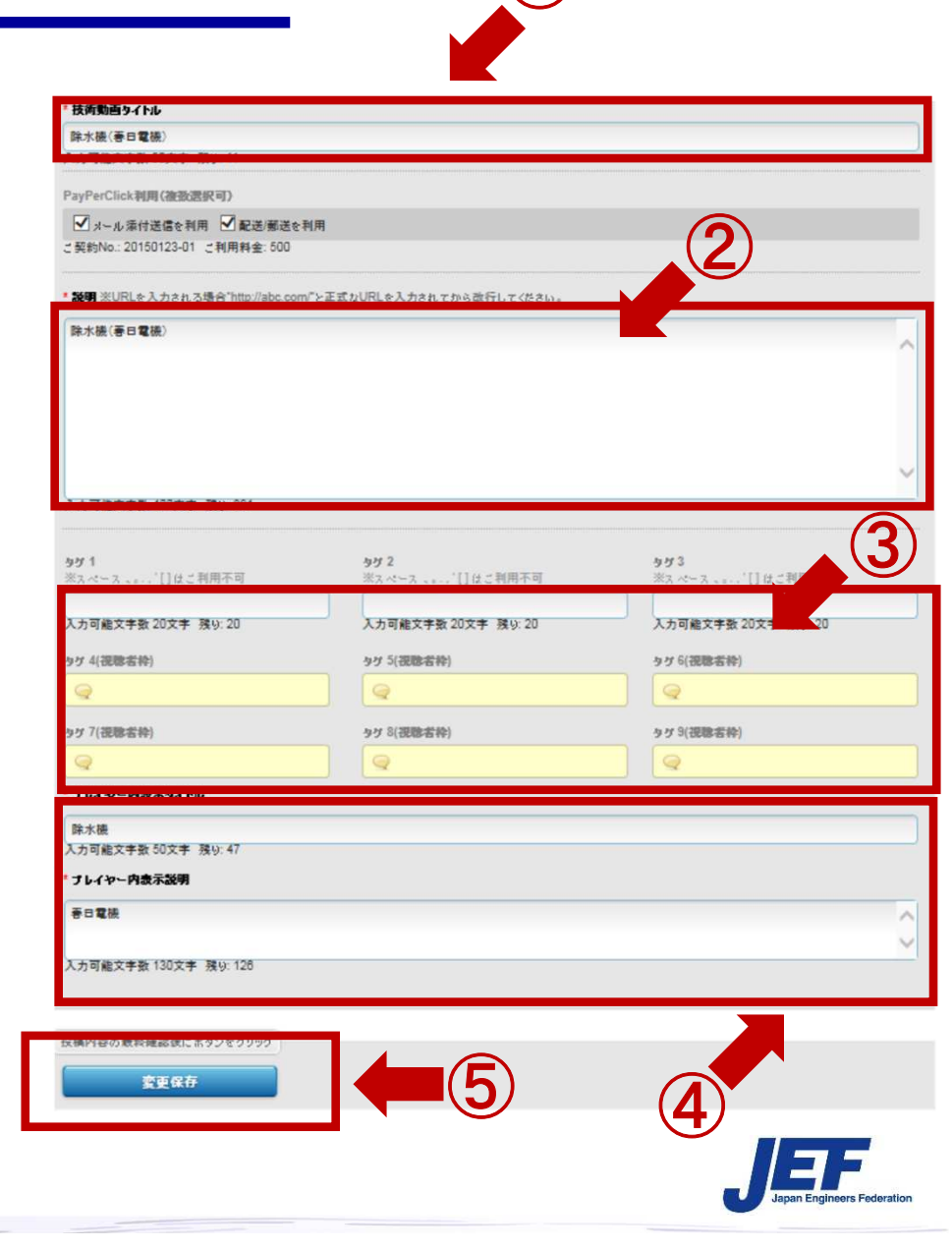

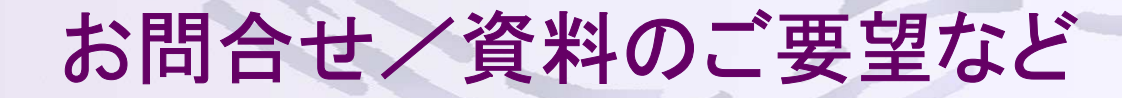

■窓口

### 一般社団法人日本技術者連盟 WKX事業部

メールアドレス:wkx@jef-site.or.jp 電話番号 :03-6229-1946 FAX番号 :03-6229-1940 URL :http://www.jef-site.or.jp

〒107-0052 東京都港区赤坂2-2-19 アドレスビル5F

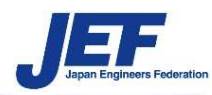